# How to Use OneDrive to Store and Share your Files

Rafael Scapin (IST – Dawson)

#### What is OneDrive?

Microsoft OneDrive is a file hosting service and synchronization service operated by Microsoft as part of its web version of Office. Think of it as a hard drive in the cloud, which you can store and share files and folders.

#### How Much Storage Space is Available?

You have 1 Terabyte for free in OneDrive and all Office 365 tools.

#### How to Access it?

In order to access it, there are two ways:

1. Go to Dawson College's website and click on "**Quick Links**" on the upper menu and then click on "**Office 365**":

| c | AREERS             | QUICKLINKS = SEARCH Q    |              |                                                                  |  |  |  |
|---|--------------------|--------------------------|--------------|------------------------------------------------------------------|--|--|--|
|   | CONTACT            | INFORMATION              | TOOLS        | LINKS                                                            |  |  |  |
|   | Contact Us         | Academic Calendar        | Faculty Hub  | Association of Dawson                                            |  |  |  |
|   | Computer Help Desk | Academic Integrity       | Lea          | Professionals                                                    |  |  |  |
|   | Phone Directory    | Class Cancellations      | Library      | Dawson Support Staff Union                                       |  |  |  |
|   |                    | Events Calendar          | Moodle       | Dawson Teachers' Union Password Recovery Post a Job for Students |  |  |  |
|   |                    | ISEP                     | Office 365   |                                                                  |  |  |  |
|   |                    | Timetable & Registration | Online Forms |                                                                  |  |  |  |
|   |                    | Guide                    |              | Dawson Foundation                                                |  |  |  |
|   |                    |                          |              |                                                                  |  |  |  |

2. You can also login to "**My Dawson's Portal**" at Dawson's website and then click on "**Office 365 Account**" on the left sidebar:

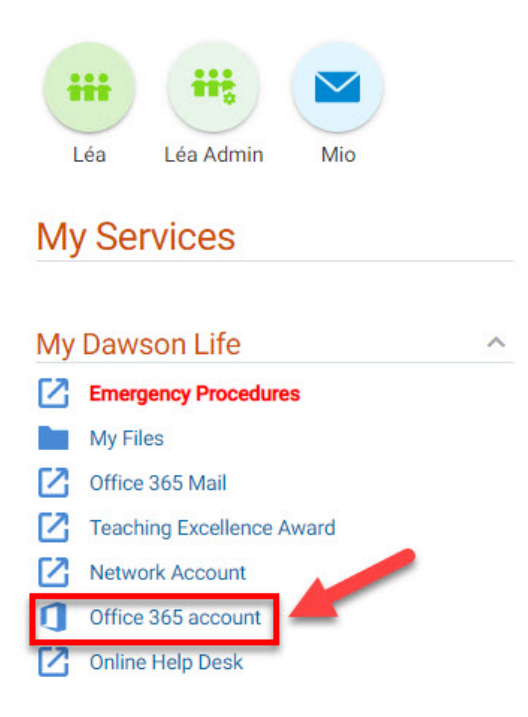

### **Start Using OneDrive**

After login to Office 365, just look for OneDrive. You can search for it by clicking on the upper left dotted square and then look for it (a blue cloud icon). If you used it before, the icon will be visible on the left sidebar:

| III Office 365 | $\cdots$ Office 365 $\rightarrow$ |
|----------------|-----------------------------------|
| Good afternoon | ← Back                            |
| $\oplus$       | Search all of your apps           |
| C              | Class Notebook                    |
| a              | Delve                             |
|                | Excel                             |
|                | F Forms                           |
| a              | 😿 Kaizala                         |
| •              | 📻 Lists                           |
| ф.             | MyAnalytics                       |
| 65 C           | OneDrive                          |
|                | 0neNote                           |
|                |                                   |
|                |                                   |

This is what OneDrive's interface looks like:

| ::: OneDrive          |                                         | : ۵              | Search        |             |         |
|-----------------------|-----------------------------------------|------------------|---------------|-------------|---------|
|                       | + New → 🗍 Upload × 🤤 S                  | ync 🧬 Automate ∽ |               |             |         |
| 🗈 My files            |                                         |                  |               |             |         |
| 🕤 Recent              | Mar Glas                                |                  |               |             |         |
| g <sup>q</sup> Shared | wy mes                                  |                  |               |             |         |
| Recycle bin           | 🗋 Name 🗸                                | Modified ~       | Modified By ~ | File size ~ | Sharing |
| Quick Access          | • • • • • • • • • • • • • • • • • • •   |                  |               |             |         |
|                       | • • • • • • • • • • • • • • • • • • •   |                  |               |             |         |
|                       | <b>BX</b>                               |                  |               |             |         |
|                       |                                         |                  |               |             |         |
|                       | • • • • • • • • • • • • • • • • • • •   |                  |               |             |         |
|                       | • • • • • • • • • • • • • • • • • • •   |                  |               |             |         |
|                       | 1 A A A A A A A A A A A A A A A A A A A |                  |               |             |         |
|                       | • • • • • • • • • • • • • • • • • • •   |                  |               |             |         |
|                       |                                         |                  |               |             |         |

# **Creating Folders**

To better organize your files, you can create folders:

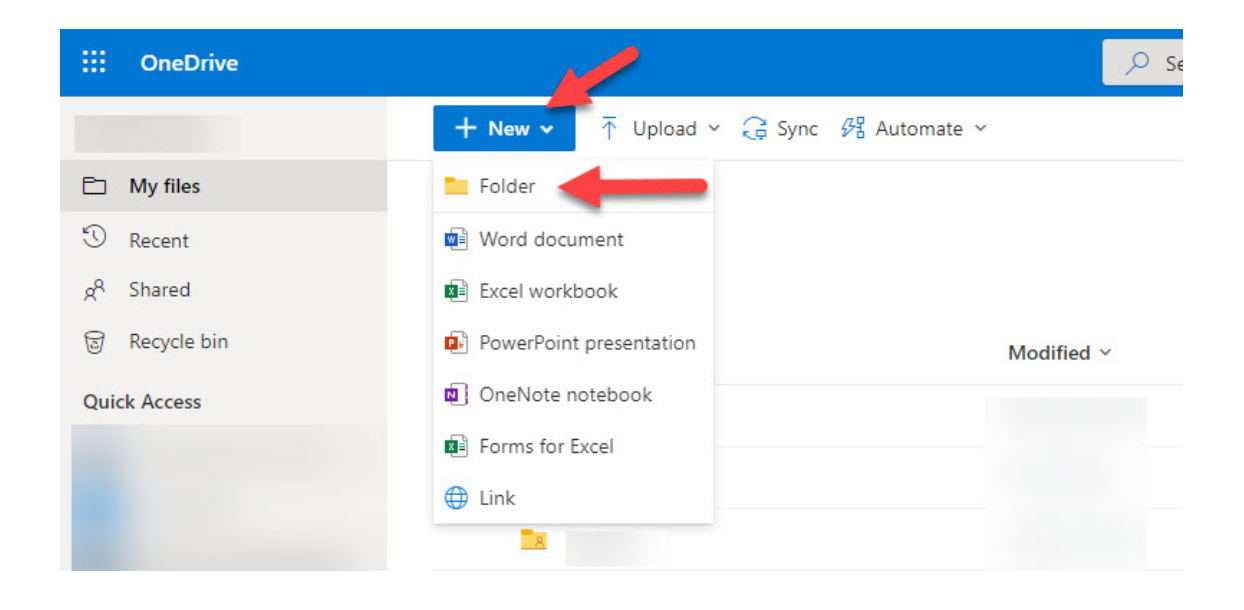

# **Uploading Files and Folders**

You can upload files and folders directly from your computer to OneDrive:

| ::: OneDrive          |                                        |  |  |  |
|-----------------------|----------------------------------------|--|--|--|
|                       | + New マ → Upload マ 🚑 Sync 🎢 Automate マ |  |  |  |
| 🗅 My files            | Files                                  |  |  |  |
| I Recent              | Folder                                 |  |  |  |
| g <sup>R</sup> Shared | My mes                                 |  |  |  |
| Recycle bin           | O 🗅 Name ~                             |  |  |  |
| Quick Access          |                                        |  |  |  |

You can also drag-and-drop files from your computer to OneDrive.

# Downloading a File/Folder from OneDrive to your Computer

In order to download a copy of any file/folder stored in OneDrive to your computer, just hover your mouse into the file/folder, click on the three dots and and select "**Download**":

| My file | es >     | Dawson > E-learning        |                             |               |             |         |
|---------|----------|----------------------------|-----------------------------|---------------|-------------|---------|
|         |          | Name ~                     | Modified ~                  | Modified By ~ | File size ¥ | Sharing |
| 0       | 8        |                            | March 15, 2011              |               | 184 KB      | Private |
|         |          | · · · · · ·                | February 4, 2016            |               | 64.6 KB     | Private |
| •       |          | Course_Management_Features | Open                        | >             | 117 KB      | Private |
|         | ×        |                            | Preview                     |               | 10.1 KB     | Private |
|         |          | 8                          |                             |               | 818 KB      | Private |
|         | <b>a</b> | Manage access              |                             | 15.7 KB       | Private     |         |
|         |          |                            | Download                    | -             | 47.5 KB     | Private |
|         |          |                            | Delete                      |               |             |         |
|         |          |                            | Move to                     |               |             |         |
|         |          |                            | Copy to                     |               |             |         |
|         |          |                            | Rename                      |               |             |         |
|         |          |                            | Automate<br>Version history | >             |             |         |
|         |          |                            | Details                     |               |             |         |

## **Sharing Files and Folders**

Every file and folder in your OneDrive space can be shared with other people.

You can share a folder/file by hovering your mouse over it, clicking on the three dots, and selecting "**Share**":

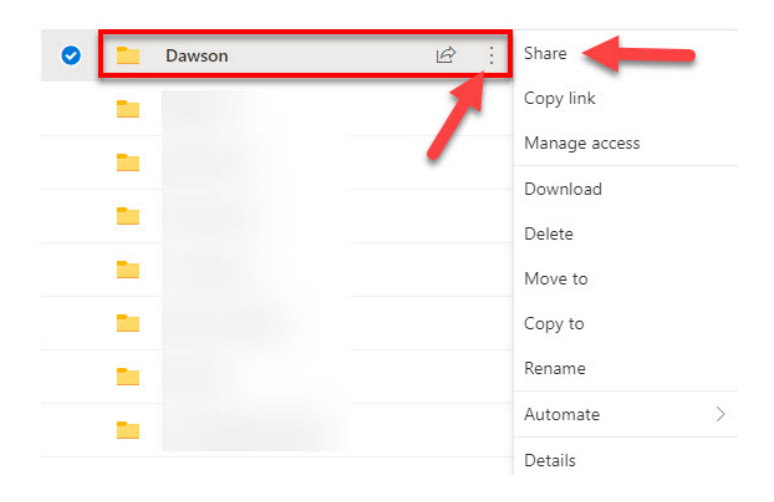

After clicking on "Share" you'll see a pop-up window like this:

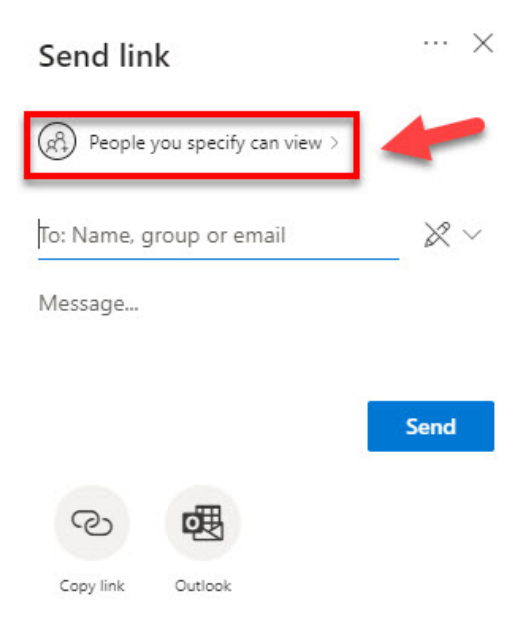

Now you will need to select to which group of people you will share the folder. Depending on the audience you select to share with, you will be able to allow people to edit, set an expiration date and a password to access the folder/file.

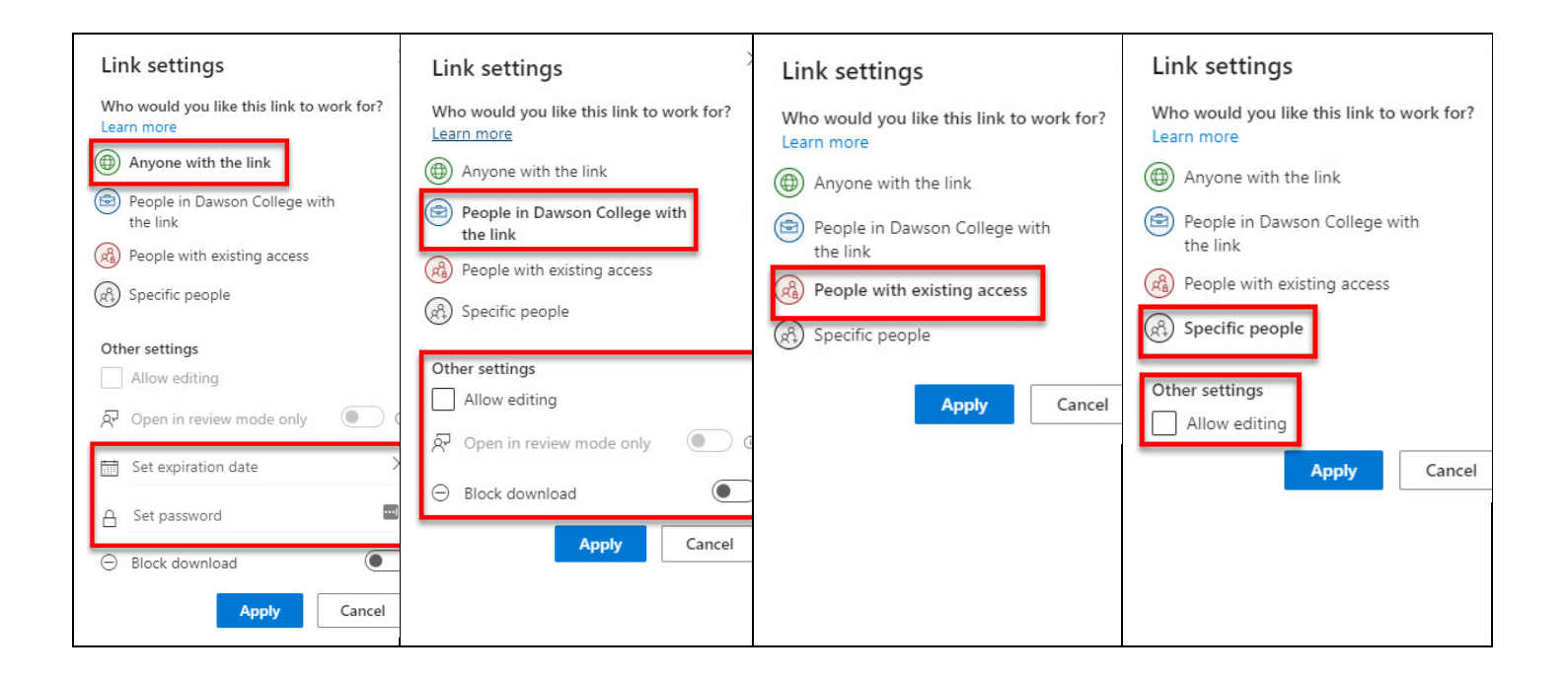

After selecting "**Apply**", you can get the link for that specific folder or file and share it in Moodle or Lea by clicking on "**Copy link**":

| × | ×                                               | Send link $	imes$                                 |
|---|-------------------------------------------------|---------------------------------------------------|
|   | Link copied                                     | People in Dawson College with the link can edit > |
|   | https://collegedawson-my.share Copy             | To: Name, group or email 🖉 🗸                      |
|   | People in Dawson College with the link can edit |                                                   |
|   |                                                 | Send                                              |
|   |                                                 | Copy link Outlook                                 |
|   | People in Dawson College with the link can edit | Message<br>Send<br>Copy link Outlook              |

## Sorting Files/Folders and Display Layout

You can sort your files/folder by clicking on "Sort" on the upper right menu:

| 🕂 New 🗸 🕴 T Upload 🖌 🤤 Sync 別 Au      | tomate 👻   |        | F Sort × = × 0 |
|---------------------------------------|------------|--------|----------------|
|                                       |            |        | Туре           |
| Mufiles                               |            |        | Name           |
| My mes                                |            |        | Modified       |
| 🗋 Name 🗸                              | Modified ~ | Modifi | Modified By    |
| • • • • • • • • • • • • • • • • • • • |            |        | File size      |
|                                       |            |        | Ascending      |
|                                       |            |        | Descending     |

The display layout can be changed by clicking on the dropdown menu beside the Sort button:

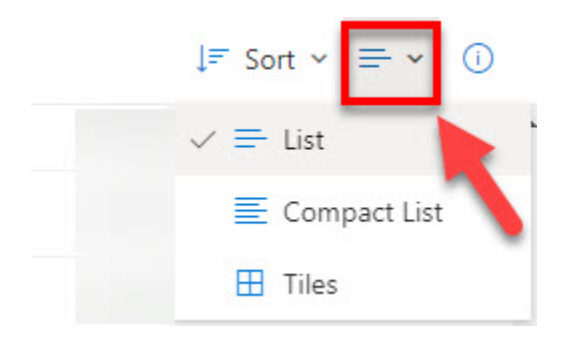

### Questions

For any questions, please contact **Rafael Scapin** (<u>rscapin@dawsoncollege.qc.ca</u>) or **Cameron Campbell** (<u>ccampbell@dawsoncollege.qc.ca</u>)